# How Do You File a Washington State Capital Gains Tax Return?

## 01. Signing Up for a Secure Access (SAW) Account

- 1. Go to <u>https://secure.dor.wa.gov/home/</u>. We recommend using a desktop computer as opposed to a mobile device.
- 2. Click on Sign Up!

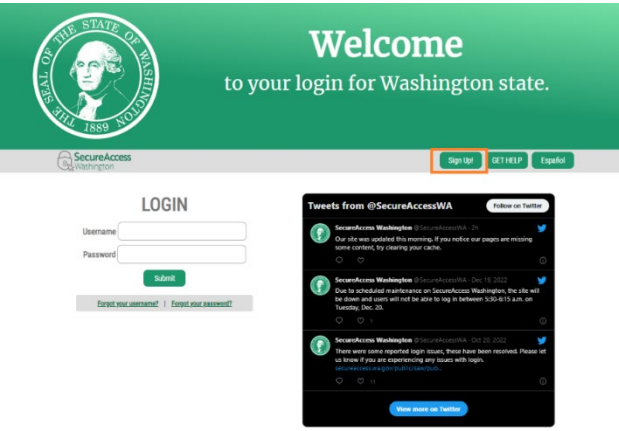

3. Enter your information.

|                                                                                                    | Sign Up!                                                           |
|----------------------------------------------------------------------------------------------------|--------------------------------------------------------------------|
| I I I I I I I I I I I I I I I I I I I                                                                                                    |                                                                    |
| Sign Up For An Account                                                                                                    | Español                                                            |
| Fill in the following form to sign up for an account. If you are not su<br>check here,                                                             | ire if you already have an account,                                |
| Personal Information                                                                                                    |                                                                    |
| First Name                                                                                                    |                                                                    |
|                                                                                                    |                                                                    |
| Last Name<br>Your last name cannot be left blank.                                                                                                  |                                                                    |
|                                                                                                    |                                                                    |
| Primary Email                                                                                                    |                                                                    |
|                                                                                                    |                                                                    |
| Contact Information For Coourity (O                                                                                                    | ntional)                                                           |
| Provide additional contact information in proceive security codes an<br>access to your account. You can add or edit additional contact infor       | d reduce the chance of losing<br>rmation later in your SAW account |
| settings.<br>Additional Email Address (Optional)                                                                                                   |                                                                    |
|                                                                                                    |                                                                    |
| Mobile Phone Number (Optional)                                                                                                    |                                                                    |
|                                                                                                    |                                                                    |
| Message and data rates may apply. A message will only be sent wh<br>information view our <u>Mobile Terms of Service</u> or <u>Privace Policy</u> . | hen you request it. For more                                       |
|                                                                                                    |                                                                    |
| Username and Password                                                                                                    |                                                                    |
| Username                                                                                                    |                                                                    |
| undefined                                                                                                    |                                                                    |
| Add at least 10 more characters<br>Add a special character or a lower case letter or an up                                                         | verseas letter or a number                                         |
| Password                                                                                                    | species enter of a number                                          |
|                                                                                                    |                                                                    |
|                                                                                                    |                                                                    |
| Confirm Password                                                                                                    |                                                                    |
| Confirm Password                                                                                                    |                                                                    |
| Confirm Password                                                                                                    |                                                                    |

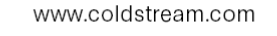

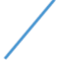

- 4. Check your email for the confirmation message and click the activation link.
- 5. Log in to your account.
  - a. Upon first login you may be asked to review your profile. We recommend doing so now to ensure that your account information is accurate.
- 6. Complete the Multi-Factor Authentication prompts.

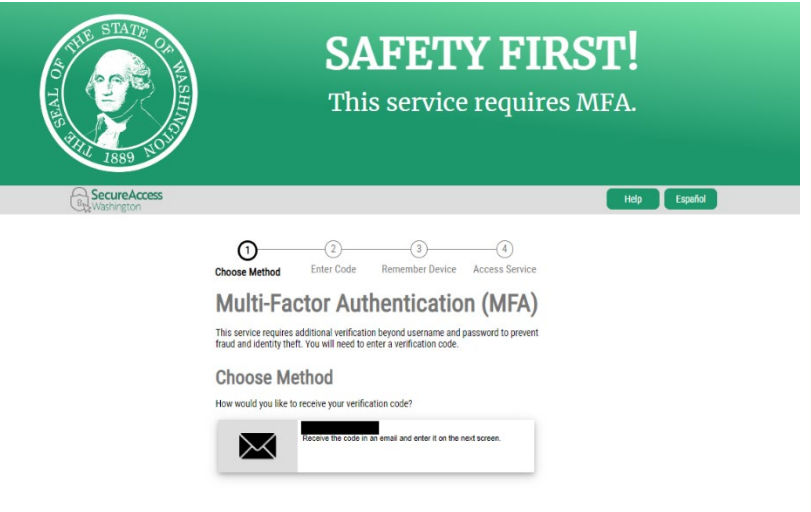

7. Click on "Add a New Service."

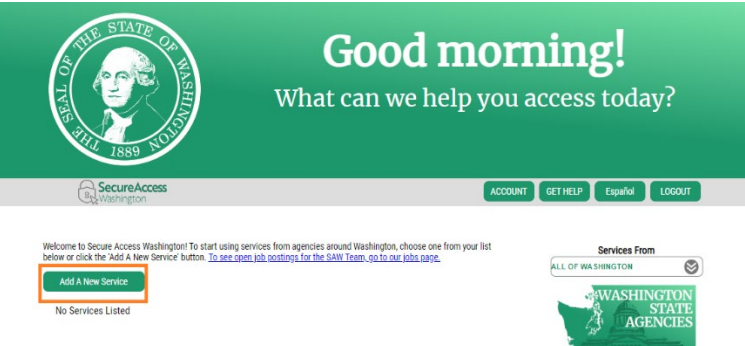

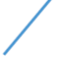

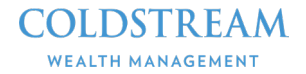

8. Click on "I would like to browse a list of services by name."

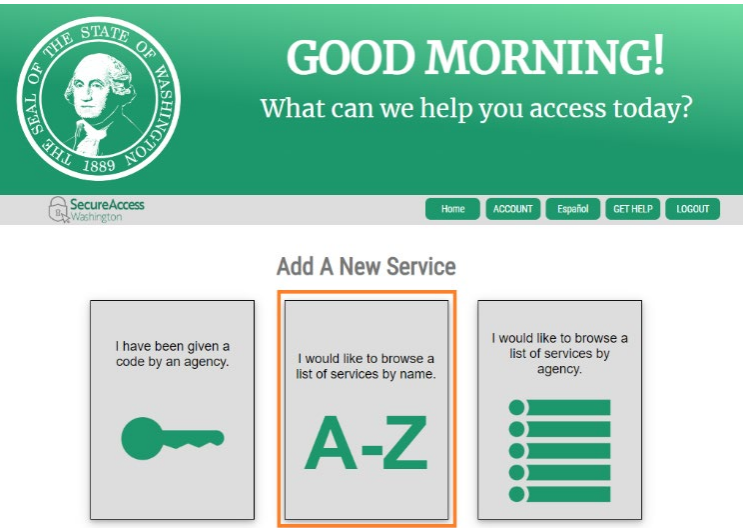

9. You will see a long alphabetical list of services, click "Apply" next to "All DOR Services," which should be near the top.

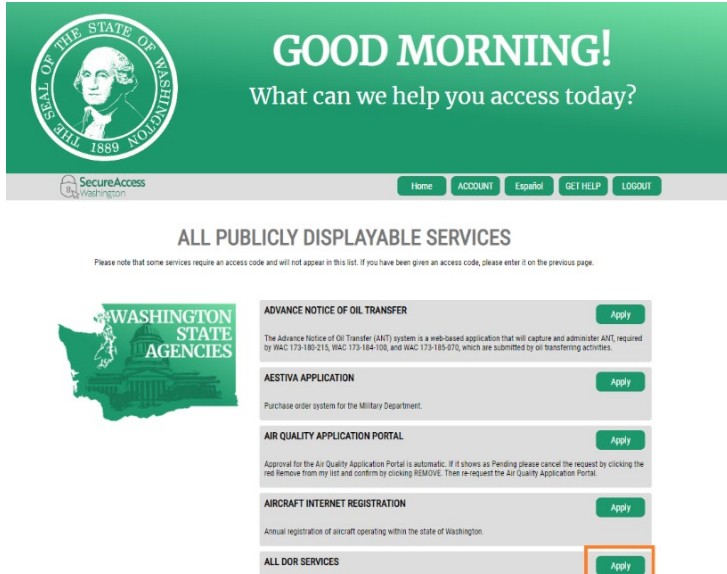

All DOR secure services, including Business Licensing and Taxes, res Gains, Working Families Tax Credit, and other taxes and services. APPRENTICE REGISTRATION AND TRACKING SYSTEM

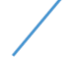

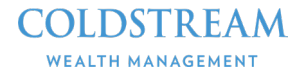

#### 10. Click on "Access Now."

a. You may need to complete an additional Multi-Factor Authentication.

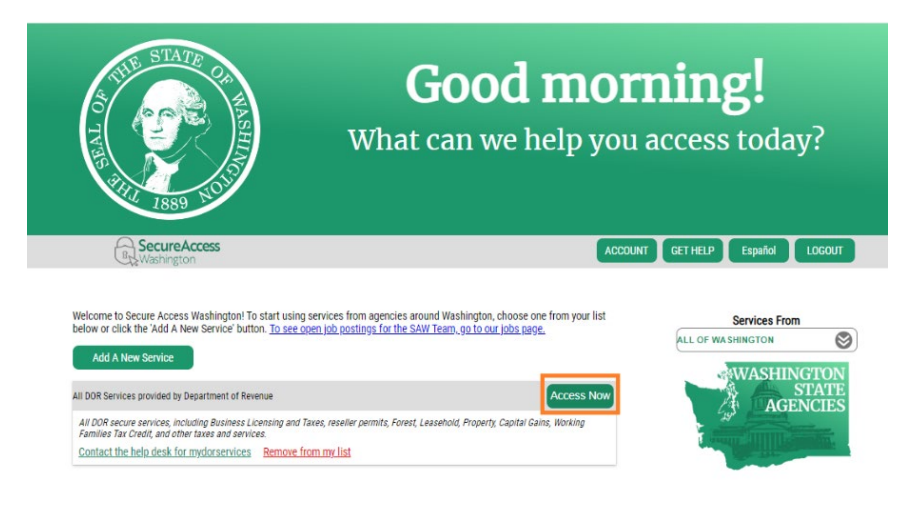

## **02. Creating a Capital Gains Account**

1. When you click the "Access Now" button from the previous step you will arrive at the screen below. Click "Create a Capital Gains Account" to continue.

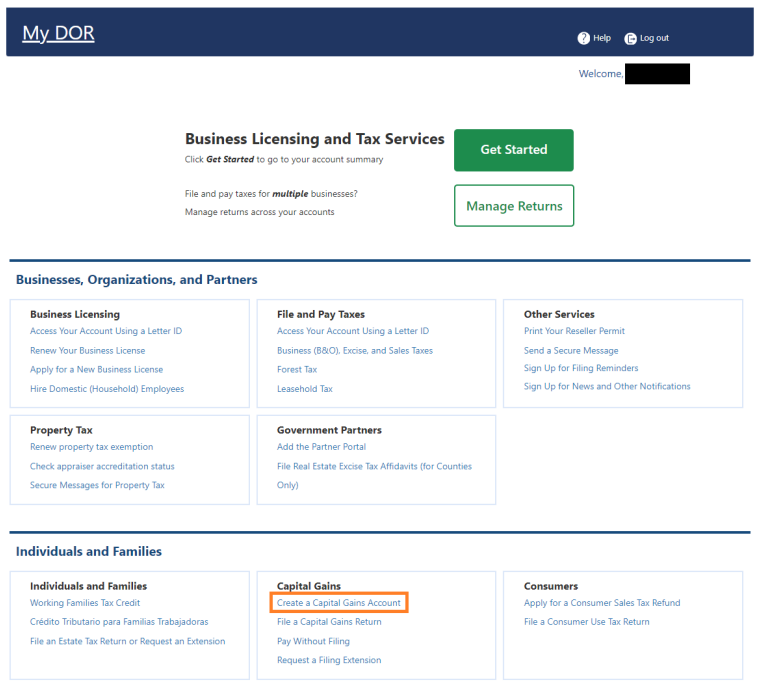

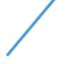

- 2. Complete the fields indicated and click "Next."
- 3. Enter your address information and click "Next."
- 4. Print or write down your confirmation number then click "OK."

### **03. Granting Access to Your Capital Gains Account**

1. From the "My DOR Services page select "Get Started."

|                                                                                                    | 🕜 Help 🛛 🕞 Log out                                                                                                    |  |
|----------------------------------------------------------------------------------------------------|----------------------------------------------------------------------------------------------------|--|
|                                                                                                    | Welcome,                                                                                                    |  |
| Business Licensing and Tax Services                                                                                                   | Get Started                                                                                                    |  |
| ile and pay taxes for <b>multiple</b> businesses?<br>Manage returns across your accounts                                              | Manage Returns                                                                                                    |  |
| File and Pay Taxes<br>Access Your Account Using a Letter ID<br>Business (B&O), Excise, and Sales Taxes<br>Forest Tax<br>Leasehold Tax | Other Services<br>Print Your Reseller Permit<br>Send a Secure Message<br>Sign Up for Filing Reminders<br>Sign Up for News and Other Notifications                                                                                                    |  |
| Government Partners<br>Add the Partner Portal<br>File Real Estate Excise Tax Affidavits (for C<br>Only)                               | ounties                                                                                                    |  |
|                                                                                                    |                                                                                                    |  |
| Capital Gains<br>Create a Capital Gains Account                                                                                       | Consumers<br>Apply for a Consumer Sales Tax Refund                                                                                                    |  |
|                                                                                                    | Business Licensing and Tax Services<br>Click Get Storted to go to your account summary<br>File and pay taxes for multiple businesse?<br>Manage returns across your accounts<br>Ind Partners<br>File and Pay Taxes<br>Access Your Account Using a Letter ID<br>Business (B&D) Excise, and Sales Taxes<br>Forest Tax<br>Leasehold Tax<br>Government Partners<br>Add the Partner Portal<br>File Real Estate Excise Tax Affidavits (for C<br>Only)<br>Capital Gains |  |

2. Select "More Options."

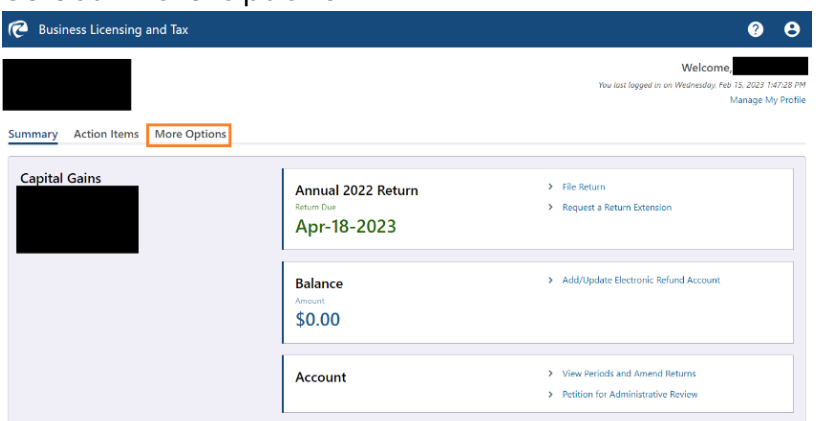

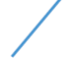

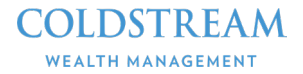

#### 3. Select "Add or Remove Other User's Access."

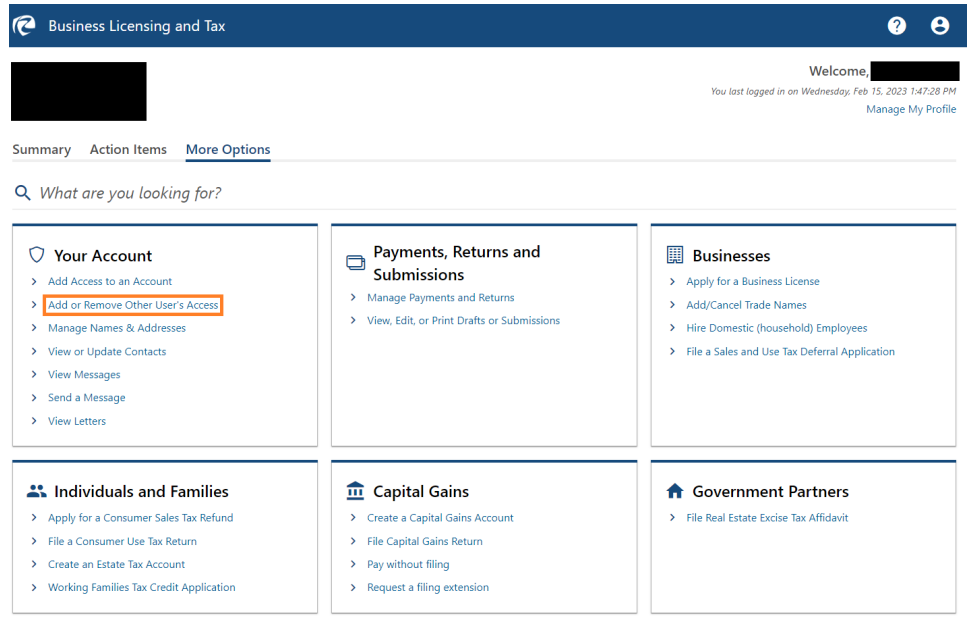

- 4. Click "Add User."
- 5. Enter the SAW User ID and E-Mail (BOTH fields).
  - a. Your CPA will provide you with this information.

| P   | Business Licensing and Tax                                                                                                | ?    | 8 |
|-----|----------------------------------------------------------------------------------------------------|------|---|
| <   | Manage Customer Access                                                                                                    |      |   |
| UBI | Name:                                                                                                    |      |   |
| Add | d New User                                                                                                    |      |   |
|     | User Information                                                                                                    |      |   |
| E   | nter the SAW User ID and email address of the user you wish to grant access, then click next to validate the information. |      |   |
| S   | AW User ID                                                                                                    |      |   |
| E   | mail                                                                                                    |      |   |
|     |                                                                                                    |      |   |
|     | Cancel Cancel                                                                                                    | Next |   |

6. Click "Next."

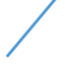

 Confirm that the above email address is listed in the "Granting Access To:" field and select "Administrator" from the dropdown under "Select the customer access type."

| Add New User                     |             |                                                                                                    |            |        |
|----------------------------------|-------------|----------------------------------------------------------------------------------------------------|------------|--------|
|                                  |             |                                                                                                    |            |        |
| User Information                 | Access Type |                                                                                                    |            |        |
| Administrator                    |             |                                                                                                    |            |        |
| Select the customer access type: |             | Assign one of the following access types for this user.                                                                                                    |            |        |
| Account Manager                  | ~           | Administrator - Unlimited access that allows users to:                                                                                                    |            |        |
|                                  |             | <ul> <li>File or amend a tax return (tax accounts only)</li> <li>Apply for a reseller permit and tax credits (tax accounts only)</li> <li>Apply for a business license (license accounts only)</li> <li>Make payments</li> <li>Manage user access</li> <li>Set up refund accounts</li> </ul> |            |        |
|                                  |             | Account Manager - Restricted access that allows users to:                                                                                                    |            |        |
|                                  |             | <ul> <li>File or amend a tax return (tax accounts only)</li> <li>Apply for a business license (license accounts only)</li> <li>Make payments</li> </ul>                                                                                                    |            |        |
|                                  |             | Review list of permissions for each access type                                                                                                    |            |        |
|                                  |             |                                                                                                    |            |        |
| Cancel                           |             |                                                                                                    | < Previous | Next > |
|                                  |             |                                                                                                    |            |        |

- 8. Click "Next."
- 9. Check the box next to "Prepare and Pay" and click "Next."

| User Info        | rmation         | Access Type   | Account Selection |      |                        |
|------------------|-----------------|---------------|-------------------|------|------------------------|
| ranting Access T | ·o:             |               |                   |      |                        |
|                  |                 |               |                   |      |                        |
| egal Entit       | ty Accounts     |               |                   |      | Select All Select None |
| Selected         | Access Level    | Account Type  | Account Id        | Name | Address                |
|                  |                 |               |                   |      |                        |
|                  | Prepare and Pay | Capital Gains |                   |      |                        |
|                  | Prepare and Pay | Capital Gains |                   |      |                        |
|                  | Prepare and Pay | Capital Gains |                   |      |                        |

10.Click "Submit."

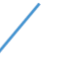